## **การเรียกดูรายงาน** MC.5

รายงาน MC.5 เป็นรายงานที่เขียนขึ้นมาไว้สำหรับเรียกดูมูลค่าของเหลือใน stock ตามช่วงเวลาที่ต้องการ เพื่อจะได้ใช้เป็นอีกตัวเลือกหนึ่งในการตรวจข้อมูลการ ตัด Stock ของภาควิชา วันนี้เลยขอเอาวิธีการเรียกดูรายงานมาฝากกันนะคะ

1. เข้า T-Code : MC.5

| 区 <u>M</u> enu <u>E</u> dit <u>F</u> avorites Extr <u>a</u> s S <u>y</u> stem <u>H</u> elp                                                                                                    |
|----------------------------------------------------------------------------------------------------|
| 🖉 🚾                                                                                                    |
| SAP Easy Access                                                                                                    |
|                                                                                                    |
| <ul> <li>Favorites</li> <li>1.CCA</li> <li>2.PA</li> <li>3.PCA</li> <li>4.IO</li> <li>5.Report</li> <li>6.Other</li> <li>SAP Menu</li> <li>Office</li> <li>Cross-Application Components</li> <li>Logistics</li> <li>Accounting</li> <li>Human Resources</li> <li>Information Systems</li> </ul> |
| Loois     WebClient UI Framework     Sirirai Customized Package Configuration                                                                                                    |
|                                                                                                    |
|                                                                                                    |

 2. ใส่ Plant, Storage Location และช่วงเวลาที่ต้องการเรียกดูข้อมูล โดยต้อง ระวังในการใส่ช่วงเวลานิดนึงนะคะ เพราะสังเกตดีๆ ในส่วนของ Period Analyze จะ เป็น Month ซึ่งก็คือเดือนตามปีปฏิทิน ไม่ใช่ปีงบประมาณ ดังนั้นหากเราจะเรียก รายงานเป็นปีงบประมาณ ก็ต้องใส่เดือนให้ถูกต้องนะคะ ตามตัวอย่างจะเรียกดูข้อมูล ของปีงบประมาณ 2556 ซึ่งก็คือเดือน ต.ค. 55 – ก.ย. 56 เวลาใส่จึงระบุเป็น 10.2012 to 09.2013 นั่นเองค่ะ เมื่อเลือกครบแล้วก็กด Execute ได้เลยค่ะ

| Storage Location Analysis:   | Stock: Selection           |              |          |
|------------------------------|----------------------------|--------------|----------|
| 🕒 🚸 📴 🔜 🚾 🚹 👫 SelectVers.    | 🚺 User settings 🛛 🗞 Standa | rd drilldown |          |
| Characteristics              |                            |              |          |
| Plant                        | 1200                       | to           | <b>_</b> |
| Storage Location             | 40E0                       | to           | <b></b>  |
| Material                     |                            | to           |          |
| MRP Controller               |                            | to           | <b>-</b> |
| Material Groupings           |                            |              |          |
| Material Type                |                            | to           | <b>-</b> |
| Material Group               |                            | to           | <b>-</b> |
| Valuation class              |                            | to           | <b></b>  |
| Period to Analyze            |                            |              |          |
| Month                        | 10.2012                    | to 09.2013   | <b>+</b> |
| Valuation                    |                            |              |          |
| <ul> <li>Standard</li> </ul> |                            |              |          |
| ⊖Std w/o Distrib.            |                            |              |          |
| OMaterialLedger Active       |                            |              |          |
| O Current Price              |                            |              |          |
| Parameters                   |                            |              |          |
| Analysis Currency            |                            |              |          |
| Exception                    |                            |              |          |

3. หลังจากนั้นเราก็จะได้ข้อมูลออกมาหน้าตาแบบนี้

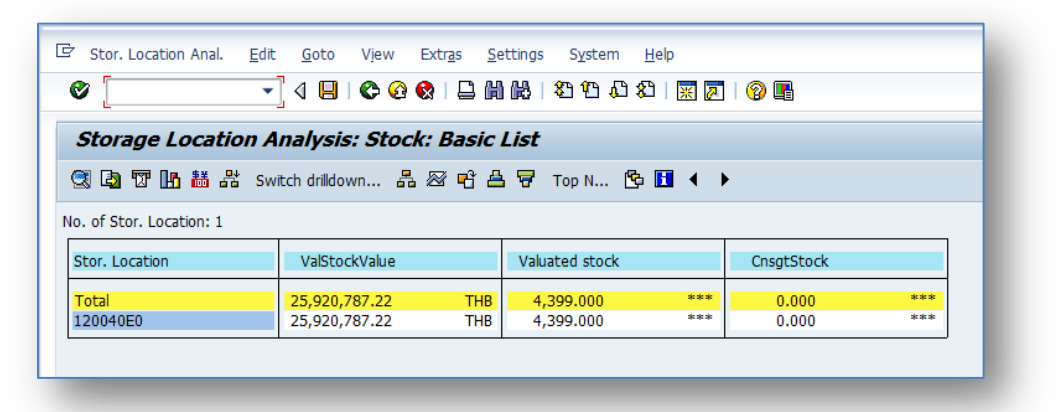

4. ซึ่งเราสามารถเรียกดูตามมุมมองที่ต้องการได้โดยการกดที่ Switch Drilldown ก็จะ ปรากฏหน้าต่างให้เลือกมุมมองต่างๆได้ดังนี้ค่ะ ในที่นี้ขอเลือกเป็น Material นะคะ

| Stor. Location Anal. Edit | <u>G</u> oto V <u>i</u> ew E | xtr <u>a</u> s <u>S</u> e | ttings S <u>y</u> stem | <u>H</u> elp                |             |                       |
|---------------------------|------------------------------|---------------------------|------------------------|-----------------------------|-------------|-----------------------|
| •                         | ] 4 🔲   € 🔞 €                |                           | 8003                   | 1   <u>*</u> 2              |             |                       |
| Storage Location A        | nalysis: Stock:              | Basic                     | List                   |                             |             |                       |
| 弐 🞝 🐨 🌆 喆 ቶ Sw            | itch drilldown 📇 🤉           | 🛛 🖻 🖴                     | 🗑 🐨 Top N 🔥            |                             | •           |                       |
| o. of Stor. Location: 1   |                              |                           |                        |                             |             |                       |
| Stor. Location            | ValStockValue                |                           | Valuated stock         |                             | CnsgtStock  |                       |
| Total                     | 25,920,787.22                | THB                       | 4,399.000              | ***                         | 0.000       | ***                   |
| 120040E0                  | 23,920,787.22                | ПВ                        | 4,399.000              |                             | 0.000       |                       |
|                           |                              |                           |                        | 🖙 Switch                    | n drilldown | ×                     |
|                           |                              |                           |                        |                             |             |                       |
|                           |                              |                           |                        | Busine                      | as Area     |                       |
|                           |                              |                           |                        | Olivision                   |             |                       |
|                           |                              |                           |                        |                             | ontroller   |                       |
|                           |                              |                           |                        | <ul> <li>Materia</li> </ul> | ı           |                       |
|                           |                              |                           |                        | OMateria                    | l Group     |                       |
|                           |                              |                           |                        | O Materia                   | l Туре      |                       |
|                           |                              |                           |                        | Ostorag                     | e Location  |                       |
|                           |                              |                           |                        | ○Valuati                    | on Class    |                       |
|                           |                              |                           |                        | OMonth                      |             |                       |
|                           |                              |                           |                        |                             |             |                       |
|                           |                              |                           |                        |                             |             | <ul><li>✓ X</li></ul> |
|                           |                              |                           |                        |                             |             |                       |

5. เมื่อเลือกแล้ว กด Enter ก็จะได้ข้อมูล มูลค่าของเหลือใน stock ตามช่วงเวลาที่ ต้องการ ดังนี้ แต่เราก็จะไม่ทราบว่าตัวเลข Material ที่เห็นอยู่นั้น คือรายการอะไร

| Stor. Location Anal  | Edit Goto View I     | Extr <u>a</u> s <u>S</u> e | ttings System  | Help | 0          |     |
|----------------------|----------------------|----------------------------|----------------|------|------------|-----|
| Storage Local        | tion Analysis: Stock | : Drilldo                  | wn             |      |            |     |
| 🥄 🞝 📅 🌆 👪            | å Switch drilldown 몹 | a 🖻 🖴                      | 🗑 Top N 🚱      |      |            |     |
| No. of Material: 255 |                      |                            |                |      |            |     |
| Material             | ValStockValue        |                            | Valuated stock |      | CnsgtStock |     |
| Total                | 25.920.787.22        | ТНВ                        | 4,399.000      | ***  | 0.000      | *** |
| 30000017             | 0.00                 | THB                        | 0              | PIE  | 0          | PIE |
| 30000018             | 0.00                 | THB                        | 0              | PIE  | 0          | PIE |
| 30000022             | 2,760.00             | THB                        | 24             | PIE  | 0          | PIE |
| 30000023             | 0.00                 | THB                        | 0              | PIE  | 0          | PIE |
| 30000044             | 0.00                 | THB                        | 0              | PIE  | 0          | PIE |
| 30016179             | 0.00                 | THB                        | 0              | PAC  | 0          | PAC |
| 30017439             | 0.00                 | THB                        | 0              | PAC  | 0          | PAC |
| 30020030             | 0.00                 | THB                        | 0              | BAG  | 0          | BAG |
| 30020031             | 2,396.80             | THB                        | 8.00           | BOX  | 0.00       | BOX |
| 30020558             | 76,440.80            | THB                        | 38.00          | ZOB  | 0.00       | ZOB |
| 30020559             | 6,977.50             | THB                        | 10             | PAC  | 0          | PAC |
| 30020569             | 2,086.50             | THB                        | 3.00           | ZOB  | 0.00       | ZOB |
| 30020600             | 0.00                 | THB                        | 0.00           | ZI1  | 0.00       | ZI1 |
| 30020601             | 8,280.00             | THB                        | 48.00          | ZI1  | 0.00       | ZI1 |
| 30020905             | 89,056.00            | THB                        | 20.00          | BOX  | 0.00       | BOX |
| 30021103             | 0.00                 | THB                        | 0              | BOT  | 0          | BOT |
| 30021104             | 0.00                 | THB                        | 0              | BOT  | 0          | BOT |
| 30021238             | 0.00                 | THB                        | 0              | BOT  | 0          | BOT |

6. เราสามารถตั้งค่าได้โดยเข้าไปที่ Settings – Column width – Characteristic แล้วกำหนดค่าความกว้างของคอลัมน์ใหม่ได้ ลองกำหนดซัก 60 ก็พอค่ะ

| Stor. Location Anal. Edit                                            | <u>G</u> oto V <u>i</u> ew Extr <u>a</u> s <u>S</u> | <u>S</u> ettings S <u>y</u> stem <u>H</u> elp |            |                                 |
|----------------------------------------------------------------------|-----------------------------------------------------|-----------------------------------------------|------------|---------------------------------|
| Ø 🔹                                                                  | ] 4 🛛   C G Q   🗅 I                                 | 1 66   42 12 20   🛒 🔊                         | 0          |                                 |
| Storage Location A                                                   | nalysis: Stock: Drilld                              | lown                                          |            |                                 |
| 🕄 🖪 🐨 🚹 👪 Sw                                                         | itch drilldown 🖧 📨 🖻 🖞                              | 🖺 🗑 Top N 🔥 🚹 ┥ 🕨                             | ,          |                                 |
| vo. of Material: 255                                                 |                                                     |                                               |            |                                 |
| Material                                                             | ValStockValue                                       | Valuated stock                                | CnsgtStock |                                 |
| Total                                                                | 25,920,78 🕞 Column Width                            | - Characteristic                              | × 0.000    | ***                             |
| 30000017                                                             | 0.00                                                |                                               | 0          | PIE                             |
|                                                                      | 0.00 Column width                                   | 60                                            | 0          | PIE                             |
| 30000018                                                             | Courtin widen                                       |                                               |            |                                 |
| 30000018<br>30000022                                                 | 2,760.                                              |                                               | 0          | PIE                             |
| 30000018<br>30000022<br>30000023                                     | 2,760.<br>0.00                                      |                                               | 0          | PIE                             |
| 30000018<br>30000022<br>30000023<br>30000044                         | 2,760.<br>0.00                                      | [ <sup>10</sup> ]                             |            | PIE<br>PIE<br>PIE               |
| 30000018<br>30000022<br>30000023<br>30000044<br>30016179             | 2,760.<br>0.00<br>0.00<br>0.00                      |                                               |            | PIE<br>PIE<br>PIE<br>PAC        |
| 30000018<br>30000022<br>30000023<br>30000044<br>30016179<br>30017439 | 2,760.<br>0.00<br>0.00<br>0.00                      |                                               |            | PIE<br>PIE<br>PIE<br>PAC<br>PAC |

7. เมื่อกำหนดค่าเสร็จ คอลัมน์ก็จะกว้างขึ้นแบบนี้ แต่ก็ยังไม่มี Description แสดง

|                                                    | <b>1</b>      |     |                |      |            |       |
|----------------------------------------------------|---------------|-----|----------------|------|------------|-------|
| Storage Location Analysis: Stock: Basic List       |               |     |                |      |            |       |
| 🧐 📴 📅 🌆 쁇 Switch drilldown 몲 🐼 딱 🐣 📅 Top N 🔥 🖪 🔹 🕨 |               |     |                |      |            |       |
| lo. of Material: 255                               |               |     |                |      |            |       |
| Material                                           | ValStockValue |     | Valuated stock |      | CnsgtStock |       |
| Total                                              | 25,920,787,22 | THB | 4,399,000      | ***  | 0.000      | ***   |
| 30000017                                           | 0.00          | THB | 0              | PIE  | 0          | PIE   |
| 30000018                                           | 0.00          | THB | 0              | PIE  | 0          | PIE   |
| 3000022                                            | 2,760.00      | THB | 24             | PIE  | 0          | PIE   |
| 3000023                                            | 0.00          | THB | 0              | PIE  | 0          | PIE   |
| 3000044                                            | 0.00          | THB | 0              | PIE  | 0          | PIE   |
| 30016179                                           | 0.00          | THB | 0              | PAC  | 0          | PAC   |
| 30017439                                           | 0.00          | THB | 0              | PAC  | 0          | PAC   |
| 30020030                                           | 0.00          | THB | 0              | BAG  | 0          | BAG   |
| 30020031                                           | 2,396.80      | THB | 8.00           | BOX  | 0.00       | BOX   |
| 30020558                                           | 76,440.80     | THB | 38.00          | ZOB  | 0.00       | ZOB   |
| 30020559                                           | 6,977.50      | THB | 10             | PAC  | 0          | PAC   |
| 30020569                                           | 2,086.50      | THB | 3.00           | ZOB  | 0.00       | ZOB   |
| 30020600                                           | 0.00          | THB | 0.00           | ZI1  | 0.00       | ZI1   |
| 30020601                                           | 8,280.00      | THB | 48.00          | ZI1  | 0.00       | ZI1   |
| 30020905                                           | 89,056.00     | THB | 20.00          | BOX  | 0.00       | BOX   |
| 30021103                                           | 0.00          | THB | 0              | BOT  | 0          | BOT   |
| 30021104                                           | 0.00          | THB | 0              | BOT  | 0          | BOT   |
| 30021238                                           | 0.00          | THB | 0              | BOT  | 0          | BOT   |
| 30021239                                           | 1,300.00      | THB | 2              | PAC  | 0          | PAC   |
|                                                    | 0,550,00      | TUD | 2.00           | 73/4 | 0.00       | 73.64 |

8. เราสามารถตั้งค่าได้โดยเข้าไปที่ Settings – Characteristic display – Key and description ก็จะมี Description ของ Material นั้นๆแสดงให้เราเห็นค่ะ

| Stor. Locatio  | on Anal. Edit <u>G</u> oto View Extr <u>a</u> s Settings System Help |               |     |                |     |            |    |
|----------------|----------------------------------------------------------------------|---------------|-----|----------------|-----|------------|----|
| Storage I      | Location Analysis: Stock: Basic List                                 |               |     |                |     |            |    |
| 3 🖪 🐨 🛛        | 🖪 👪 🖧 Switch drilldown 品 📨 🖻 🖴 📅 Top N 🔁 🖪 ┥ 🕨                       |               |     |                |     |            |    |
| lo of Material | 255                                                                  |               |     |                |     |            |    |
| Material       |                                                                      | ValStockValue |     | Valuated stock |     | CnsgtStock |    |
| Total          |                                                                      | 25,920,787.22 | THB | 4,399.000      | *** | 0.000      | ** |
| 30000017       | Beaker-Low Form-Spout 50 ml                                          | 0.00          | THB | 0              | PIE | 0          | PI |
| 30000018       | Beaker-Low Form-Spout 100 ml                                         | 0.00          | THB | 0              | PIE | 0          | PI |
| 30000022       | Beaker 25 Ml.                                                        | 2,760.00      | THB | 24             | PIE | 0          | P  |
| 30000023       | Beaker-Low Form-Spout 250 ml                                         | 0.00          | THB | 0              | PIE | 0          | P  |
| 30000044       | Bottle Clear Glass (Narrow Mouth) 500 Cc                             | 0.00          | THB | 0              | PIE | 0          | P  |
| 30016179       | 96-Well Reversible Rack, Assorted, 5/pac                             | 0.00          | THB | 0              | PAC | 0          | P. |
| 30017439       | Microcentrifuge Tube,PP1.5 ml,pkg of500                              | 0.00          | THB | 0              | PAC | 0          | P  |
| 30020030       | CENTRIFUGE TUBE 50 ML,500/CS.                                        | 0.00          | THB | 0              | BAG | 0          | B  |
| 30020031       | MULTIGUARD FILTER TIP 1000 UL, STERILE, 10                           | 2,396.80      | THB | 8.00           | BOX | 0.00       | B  |
| 30020558       | MICROCENTRIFUGE TUBE 2.0 ML, PP,                                     | 76,440.80     | THB | 38.00          | ZOB | 0.00       | Z  |
| 30020559       | Pipette tip 200-1000 ul                                              | 6,977.50      | THB | 10             | PAC | 0          | P  |
| 30020569       | Microcentrifuge tube 1.5ml.                                          | 2,086.50      | THB | 3.00           | ZOB | 0.00       | Z  |
| 30020600       | Bottle DURAN 1000 ml.                                                | 0.00          | THB | 0.00           | ZI1 | 0.00       | Z  |
| 30020601       | Bottle DURAN 500 ml.                                                 | 8,280.00      | THB | 48.00          | ZI1 | 0.00       | Z  |
| 30020905       | ELISA MICROPIATES 96 Well F-BOTTOM                                   | 89,056.00     | THB | 20.00          | BOX | 0.00       | B  |

เท่านี้เราก็สามารถดูมูลค่าและของคงเหลือใน Stock ตามช่วงเวลาที่ต้องการได้แล้วค่ะ

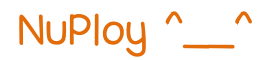